- با کلیک کردن بر روی فایل دانلود شده از سایت اتوران نرم افزار اجرا می شود.
  - توجه داشته باشيد كه در تمام مراحل سيستم شما بايد به اينترنت وصل باشد.
- با انتخاب گزینه ثبت و فعالسازی در این قسمت اطلاعات خواسته شده و شماره لایسنسی که بر روی کارت
  درون جعبه یا خریداری شده از سایت را وارد کرده و بر روی گزینه ثبت و فعالسازی کلیک نمایید .
- در صورتی که ثبت لایسنس شما با موفقیت انجام شود در قسمت مشخصات لایسنس نام کاربری وکلمه عبور شما جهت ثبت در آنتی ویروس تولید می شود .همزمان یک فایل متنی که شامل اطلاعات نام کاربری،کلمه عبور و تاریخ ثبت آنتی ویروس در فایلی به نام اطلاعات آنتی ویروس جهت استفاده های بعدی در درایو C ذخیره می شود .
- بر روی گزینه نصب نرم افزار کلیک کرده و نام کاربری و کلمه عبور ایجاد شده را در قسمت های مورد نظر وارد
  کنید با انتخاب نوع محصول و نوع ورژن مورد نظر خود وکلیک بر روی گزینه ی نصب و فعال سازی مراحل
  نصب اغاز میشود.
  - در این مرحله منتظر بمانید نصب شما به صورت خودکار کامل میشود